# **Government Engineering College, Bhavnagar (021)**

## Term fee Notice- Semester 3,5,7 (Academic year 2023-24)

This is to inform the semester-3,5,7 students of this Institute to pay the term fee as per given duration. The term fee details and payment procedure for same are as follows:

| Date       | SEM  | Student type                       | Term Fees                                    |  |  |  |
|------------|------|------------------------------------|----------------------------------------------|--|--|--|
|            |      | Boy                                | Rs.1500 (Rs. One thousand Five hundred only) |  |  |  |
| 08/09/2023 | 7    | Girl/Girl TFW<br>/ Boy TFW         | Rs. 750 (Rs. Seven hundred fifty only)       |  |  |  |
| То         |      | Boy                                | Rs.1200 (Rs. One thousand two hundred only)  |  |  |  |
| 20/09/2023 | 3,5  | Girl/Girl TFW<br>/ Boy TFW         | Rs. 450 (Rs. Four hundred fifty only)        |  |  |  |
|            | 3D2D | Boy/ Girl/Girl<br>TFW / Boy<br>TFW | Rs. 500 (Five hundred only)                  |  |  |  |

Note:

- All students strictly note that this fee is not the examination fee. Examination fee is to be paid separately on GTU student portal while filling the exam form.
- Those students who have failed to pay Term fee within the mentioned time period then his/her GTU Regular Exam form for the concern semester will not be approved by the Institute.
- > After paying the fees, hard copy of the receipt is to be submitted to the respective class coordinator within 2 days without fail.

#### **Instructions for Term Fee Payment**

The following instructions every student has to follows:

- > Don't do multiple payments (Read Important notes below).
- Make sure that you're Enrollment Number, Name, Semester and Mobile Number is correct.
- > Verify your personal details before making payment transaction.
- > After payment transaction PDF file is generated as your fee receipt.
- > Please note your Reference Number generated for any correspondence.
- > Take print out of that PDF, keep it with you and submit when required.

#### Payment procedure for Term fee:

- 1) Go to SBI collect in Google
- 2) Open the link and click on Educational Institutions
- 3) Select Filter by state: Gujarat

Select Payee

| Category: Educational Institutions              |                           |  |  |  |
|-------------------------------------------------|---------------------------|--|--|--|
| Principal Goverrment Eng                        | Filter by State Gujarat 🔻 |  |  |  |
| Name of Educational Institutions                | State                     |  |  |  |
| PRINCIPAL GOVERNMENT ENG COLLEGE BHAVNAGAR      | Gujarat                   |  |  |  |
| PRINCIPAL GOVERNMENT ENGINEERING COLLEGE MODASA | Gujarat                   |  |  |  |
| PRINCIPAL GOVERNMENT ENGINEERING COLLEGE PATAN  | Gujarat                   |  |  |  |

4) Search for Educational Institutions Name:

### Principal Government Eng College Bhavnagar

5) Select payment category: **Select category carefully according to table mentioned in this notice above.** 

6) Fill the correct details such as Enrollment No, Name etc. and pay the fees.

7) Verify your personal details before making payment transaction (Very important)

8) Do payment and save the payment receipt and produce the same as when ask by the Institute authority.

#### **Important Note:**

Kindly note that don't do multiple payments, after first payment procedure if error comes then do your second attempt for payment after following:

- a) Check your transaction statement
- b) Wait at least 3 working days for the transaction process

b) Check SBI collect payment history for your transaction. The procedure is as follows:

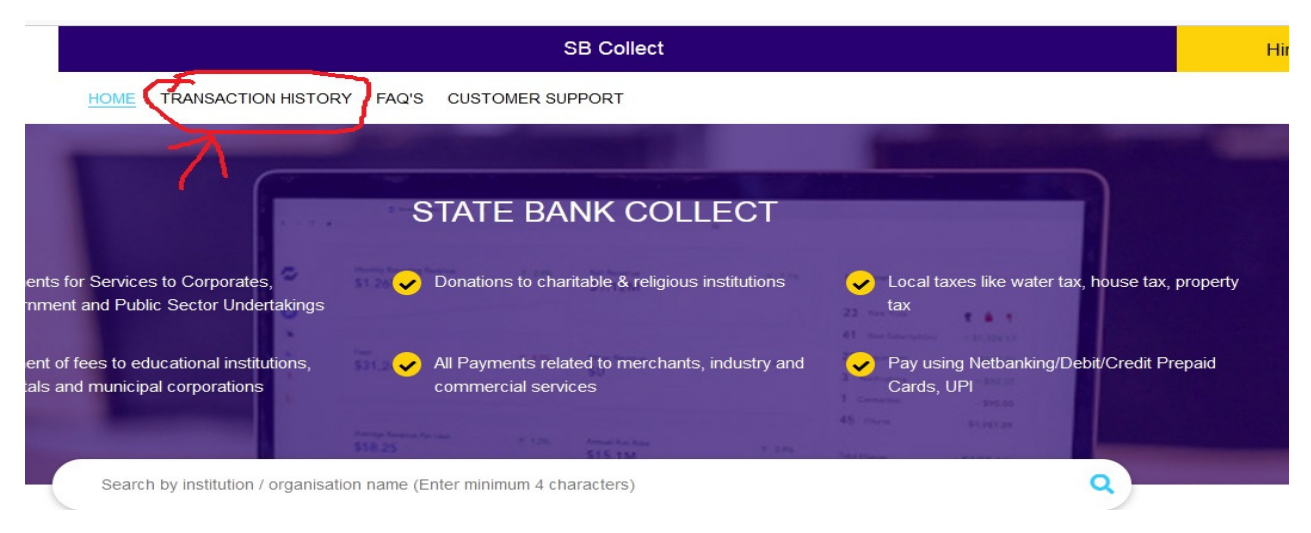

- You have various options to show the transaction history like By OTP, Date range or SBI collect reference Number.
- > Carefully choose the options and enter OTP.
- ➤ Transaction history will be shown in table below the submit button.

| Transaction | History |
|-------------|---------|
|-------------|---------|

| • Ву ОТР                                                                                                    | O By Date     |                     |              |           |              |                |         |  |  |  |
|----------------------------------------------------------------------------------------------------|---------------|---------------------|--------------|-----------|--------------|----------------|---------|--|--|--|
| Reference No                                                                                                    | Mobile Number | Reference Number *: | ;            | Send OTP  | Enter OTP *: |                | -       |  |  |  |
|                                                                                                    |               |                     | Submit       |           |              |                |         |  |  |  |
| Transaction Details ( In Case of payment mode as Branch/NEFT/RTGS, Please submit the payment challan at your branch) |               |                     |              |           |              |                |         |  |  |  |
| Reference No                                                                                                    | Payee Name    | Transaction Date    | Payment Mode | Amount(₹) | Transac      | tion Status Do | ownload |  |  |  |
| No data available in ta                                                                                              | able          |                     |              |           |              |                |         |  |  |  |

Showing 0 to 0 of 0 entries

< >

- > Confirm your payment status in Payment History.
- If Transaction status is PAID, then download payment receipt and take printout.

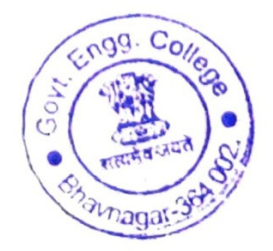